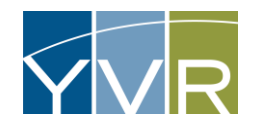

# **Driver Management**

Drivers will be required to login to the eDispatch Portal to add themselves to the Virtual Holding Queue. This functionality is used with the Prearranged Trip process to ensure that Commercial Vehicles are matched with their Prearranged Trip and to assign them access to a Bus Bay Zone at the curb.

For more information about the eDispatch Portal refer to <u>https://www.yvr.ca/en/business/work-with-yvr/driver-operators/commercial-vehicle-operators/quick-reference-guides</u>.

## Add a Driver

| Steps                                                                 | Examples                                                                     |
|-----------------------------------------------------------------------|------------------------------------------------------------------------------|
| Log into GateKeeper Vendor<br><u>https://yvr.gtcvms.com/GSIVendor</u> | CateKeeper<br>Vendor<br>User Name:<br>Password:<br>Login<br>Eorgot Password? |

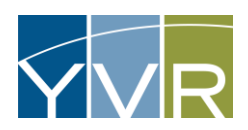

| Under "Account" select <i>Add Dispatch Operator</i>                                                                                                    | Account       Reports       Manage         Account Details       Account Read Event Data       Account Trip Data         Account Trip Data       Pretrieve Account Balance         Driver/Vehicle List       Prearranged Registration         Add Prearranged Registrations       Prearranged Registration         Prearranged Registration       Add Dispatch Operator         Dispatch Operator       Add Address         Dispatch Operator Account Links       Add Driver/Vehicle         Add Insurance       Add Insurance         Add Account Contact       Add Attachment |
|----------------------------------------------------------------------------------------------------|----------------------------------------------------------------------------------------------------|
| Type in cellular phone number of Driver and select <i>Search</i>                                                                                                    | Add Dispatch Operator Enter the phone number of the dispatch operator. Phone: Search                                                                                                    |
| If cellular phone number is correct, select <i>Add.</i><br>Note: If the Driver has previously registered for an account, their name<br>should appear as well on this screen. | Add Dispatch Operator<br>Dispatch operator with matching phone was not found. Would you like to add and link it to your account?<br>Phone:<br>Add Cancel                                                                                                    |

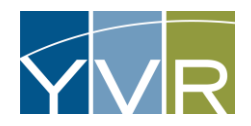

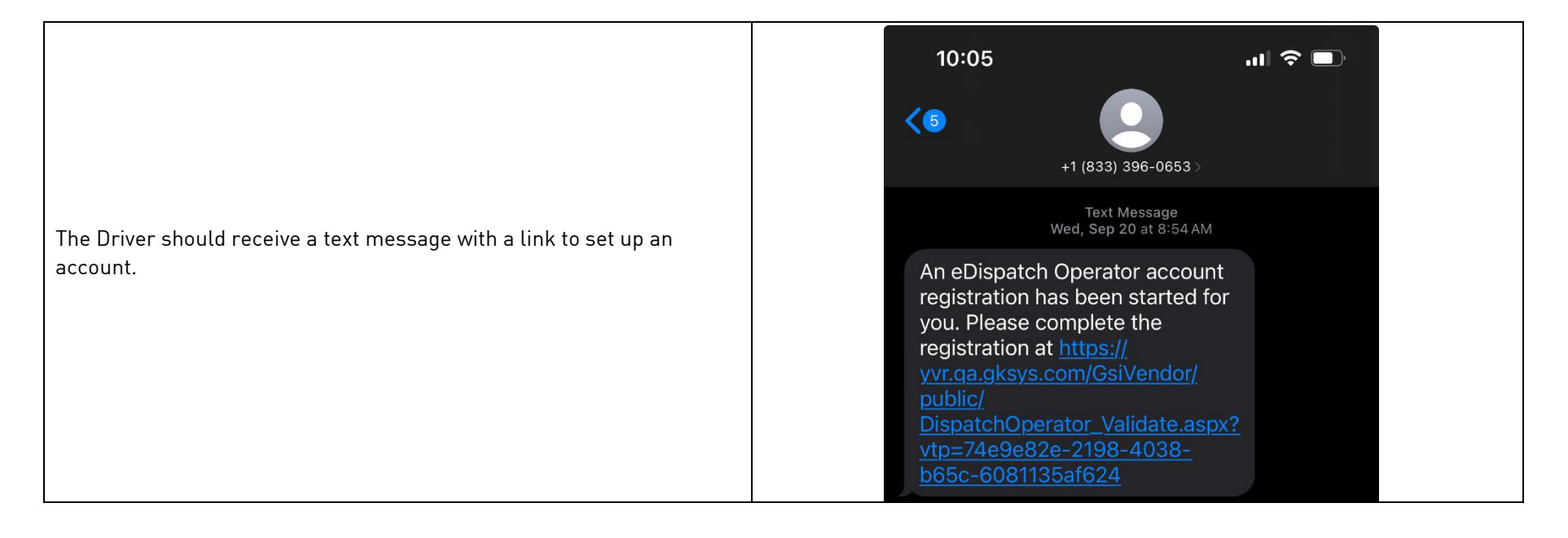

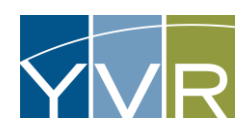

### Remove a Driver

| Steps                                                          | Examples                                                                                                    |
|----------------------------------------------------------------|----------------------------------------------------------------------------------------------------|
| Log into GateKeeper Vendor<br>https://yvr.gtcvms.com/GSIVendor | CateKeeper<br>Vendor<br>Vser Name:<br>Password:<br>Login<br>Forgot Password?                                                                                                    |
| Under Account select <i>Dispatch Operator Account Links</i>    | Account Reports Manage   Account Details Account Read Event Data   Account Trip Data Prearranged Registration   Driver/Vehicle List Add Prearranged Registration   Prearranged Registrations Prearranged Registration Monitor   Prearranged Registration Monitor Add Dispatch Operator   Dispatch Operator Account Links Add Insurance   Oriver/Vehicle Count Contact |
| Select <i>Delete</i> from the Driver to be removed.            | Navigation:       € Return to Account       € Add Dispatch Operator         Dispatch Operator Account Links                                                                                                    |